## **Observe Sites**

Last Modified on 05/17/2024 11:13 am CDT

When you log in to **KidKare** you will see **Observer Mode** as an option on your main menu. In order to access this feature, follow the steps below.

| 1. From the menu to the left, click <b>Observer Mode</b> . |  |
|------------------------------------------------------------|--|
|------------------------------------------------------------|--|

|    |                               |                                    |                                |                                     |           |                    |                         | Center       | r Sponsor 💡 🔎 🕧  |
|----|-------------------------------|------------------------------------|--------------------------------|-------------------------------------|-----------|--------------------|-------------------------|--------------|------------------|
| 08 | ☆ Observer Mode               |                                    |                                |                                     |           |                    |                         |              |                  |
| de | Welcome to Observer Mode      | . Select a Center you would like t | o observe and you will be logg | ed into the center as that Center / | Admin.    |                    |                         |              |                  |
| Ň  | Center                        | Center Admin                       | Monitor                        | Phone                               | Address e | CX Last login Date | Kidkare Last login Date | Claim Date   | Next Review date |
| ~  |                               |                                    |                                |                                     |           |                    |                         |              |                  |
| ~  | Tit - C #909 (72588)          | Administrator, Center(94589)       |                                |                                     |           | 04/20/20 01:59 AM  | 04/20/20 06:59 AM       |              | 09/23/2019       |
|    | _#1 (73398)                   | Administrator, Center(95692)       |                                |                                     |           | 07/26/18 11:02 AM  | 08/07/18 08:45 PM       |              |                  |
|    | 0627releaseup #133 (75577)    | Administrator, Center(99045)       |                                |                                     |           | 09/19/19 11:41 PM  | 09/20/19 04:40 AM       |              |                  |
|    | 254229test #23455 (73968)     | Administrator, Center(96637)       | Monitor, Watcher(12852)        |                                     |           | 10/01/18 08:55 PM  | 10/02/18 01:57 AM       |              |                  |
|    | ABC #12 (75872)               | Administrator, Center(99675)       |                                |                                     |           | 08/22/19 10:32 PM  | 08/23/19 03:32 AM       |              |                  |
|    | ABCday #145 (75693)           | ad, r(101126)                      |                                |                                     |           | 04/23/20 06:01 AM  | 04/23/20 11:01 AM       |              |                  |
|    | Absol #234 (73425)            | Administrator, Center(95734)       |                                |                                     |           | 01/08/20 09:31 PM  | 01/09/20 03:31 AM       |              |                  |
|    | Active Lifestyle #777 (71993) | Administrator, Center(93812)       |                                |                                     |           | 04/24/20 12:07 AM  | 04/24/20 05:06 AM       |              |                  |
|    | addd #11 (77572)              | Administrator, Center(102365)      |                                |                                     |           |                    |                         |              |                  |
|    | April 192 #12 (75082)         | Administrator, Center(98305)       |                                |                                     |           | 03/25/20 12:53 PM  | 12/16/19 10:42 AM       |              | 09/25/2019       |
|    | Showing 1 to 10 of 113 entrie | is.                                |                                |                                     |           |                    |                         | Previous 1 2 | 3 4 5 12         |
|    |                               |                                    |                                |                                     |           |                    |                         |              |                  |

- 2. Click **Filters** in the top-right corner to set filters and customize the page display. You can change the following settings:
  - Filter By: Filter the listed centers by status: Pending, Active, Withdrawn, or eForms Access.
  - Monitors: View centers assigned to all monitors or just to you.
  - **Columns:** Select the columns to include in the center list.

| Filters ≫  | Filter by:                                                                                |                    |
|------------|-------------------------------------------------------------------------------------------|--------------------|
|            | Pending<br>Withdrawn                                                                      | Active             |
| Claim Date | eForms Access                                                                             |                    |
|            | Monitors:<br>Me All<br>What Columns do<br>in the centers list                             | o you like to see  |
|            |                                                                                           | -                  |
|            | Center Admin                                                                              | Monitor            |
|            | Center Admin<br>Phone                                                                     | Monitor<br>Address |
|            | Center Admin<br>Phone<br>CX Last Login Date                                               | Monitor<br>Address |
|            | Center Admin<br>Phone<br>CX Last Login Date<br>Kidkare Last Login Dat                     | Monitor<br>Address |
|            | Center Admin<br>Phone<br>CX Last Login Date<br>Kidkare Last Login Date<br>Last Claim Date | Monitor<br>Address |

- 3. Use the blank boxes at the top of each column to search for a specific center. For example, click the Center box and begin typing a center's name. The list filters automatically.
- 4. Click the Center, Center Admin, Monitor, Phone, Address, CX Last Login Date, KidKare Last Login Date, and Claim Date columns to sort information in ascending or descending order.
- Click a center's name to view that center's KidKare account as a center administrator. The account opens.
  A banner listing the center's name displays at the top of the page.

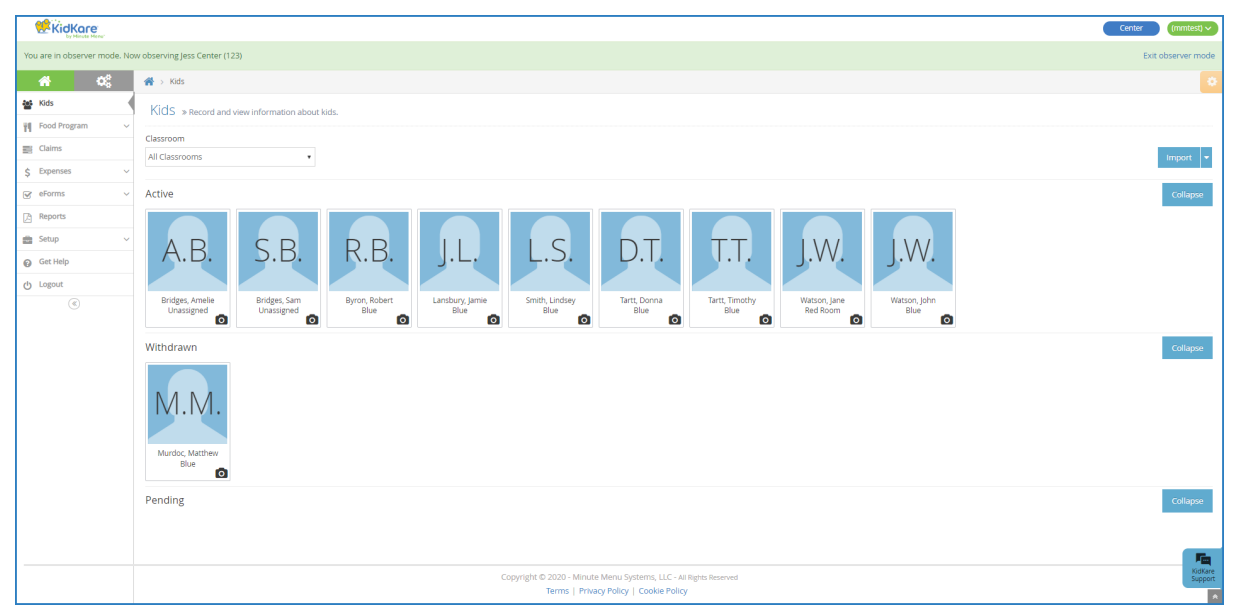

6. When finished, click Exit Observer Mode to return to your sponsor account.